# Elektronski recept – proširenje funkcionalnosti Uputstvo za lekare specijaliste

Proširenjem funkcionalnosti elektronskog recepta predviđeno je da lekar specijalista može preporučiti terapiju – lekove. U nastavku je opisana procedura kojom se ova funkcionalnost omogućava.

Prilikom pisanja nalaza u meniju sa leve strane vidi se nova ikonica Lek na recept. (slika 1).

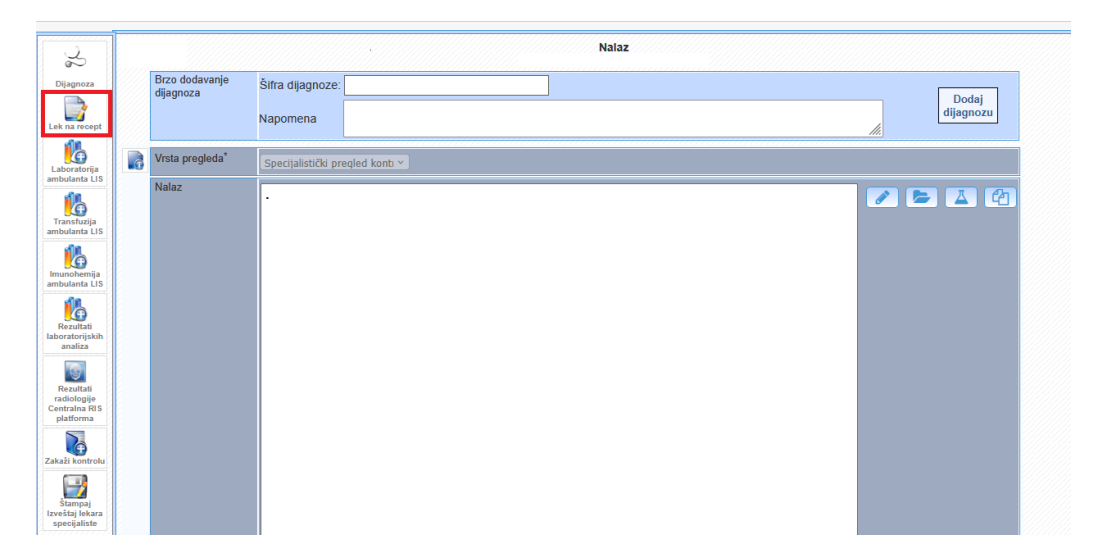

slika 1 – započinjanje propisivanja terapije klik na ikonicu Lek na recept

Klikom na ovu ikonicu otvara se ekran za propisivanje leka na recept (slika 2):

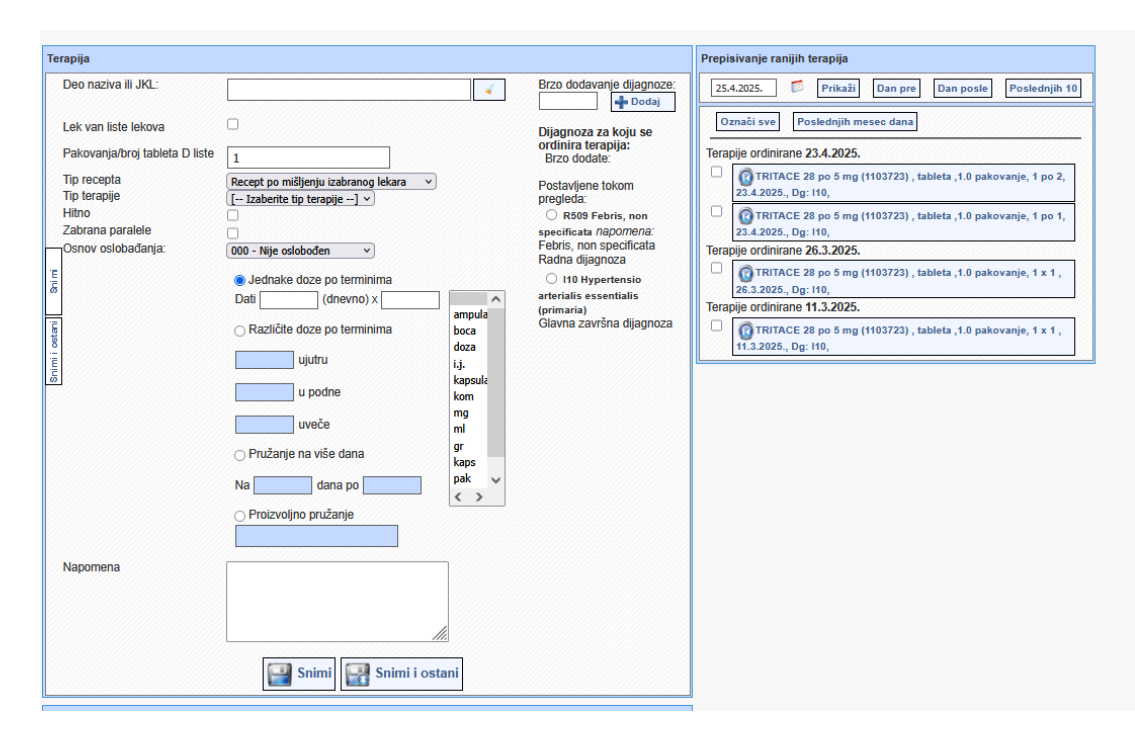

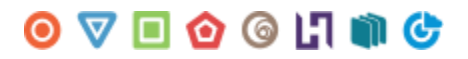

slika 2 – ekran za prepisivanje recepata

Izbor leka vrši se pretragom preko polja Deo naziva ili JKL u koje se unosi nešto od traženih podataka ( slika 3).

| Terapija                                                                                                    |                                                                                                    |                                                                                              |                                                                                                    | Prepisivanje ranijih terapija                                                                                                    |
|----------------------------------------------------------------------------------------------------|----------------------------------------------------------------------------------------------------|----------------------------------------------------------------------------------------------|----------------------------------------------------------------------------------------------------|----------------------------------------------------------------------------------------------------|
| Terapija<br>Deo naziva ili JKL:<br>Lek van liste lekova<br>Pakovanja/broj tableta D liste<br>Tip recepta<br>Tip terapije<br>Hitno<br>Zabrana paralele<br>Osnov oslobađanja:<br>Turganja<br>Urganja<br>Urganja<br>Distrikt<br>Pakovanja/broj tableta D liste<br>Tip terapije<br>Hitno<br>Zabrana paralele<br>Osnov oslobađanja: | trita         1103723 TRITACE 28 po 5 mg tableta         1103722 TRITACE 28 po 2.5 mg tableta         1103723 TRITACE 28 po 2.5 mg tableta         1103724 TRITACE 28 po 10 mg tableta         1103724 TRITACE COMP LS 28 po (2.5         000 - Nije oslobođen          Ø Jednake doze po terminima         Dati (dnevno) ×         0 Različite doze po terminima         ujutru         ujutru         uveče         Pružanje na više dana         Na dana po | ampula<br>v<br>v<br>doza<br>i,j.<br>kapsula<br>kom<br>mi<br>gr<br>kaps<br>pak<br>v<br>c<br>v | Brzo dodavanje dijagnoze:<br>→ Dodaj<br>Dijagnoza za koju se<br>ordinira terapija:<br>Brzo dodate:<br>Postavljene tokom<br>pregleda:<br>→ R100 Dolor<br>abdominalis acutus<br>napomena: Dolor<br>abdominalis acutus<br>Radna dijagnoza<br>→ 110 Hypertensio<br>arterialis essentialis<br>(primaria)<br>Glavna završna dijagnoza | Prepisivanje ranijih terapija         23.4.2025.       Prikaži       Dan pre       Dan posle       Poslednjih 10         Označi sve       Poslednjih mesec dana |
| Napomena                                                                                                    | Proizvoljno pružanje                                                                                                    |                                                                                              |                                                                                                    |                                                                                                    |

slika 3 – pretraga lekova unošenjem dela naziva ili JKL-a

Izbor leka se vrši klikom na željeni lek. Naziv i ostali podaci o izabranom leku vide se ispod polja za pretragu (slika 4).

slika 4 – izabrani lek

0 🔽 🗉 🙆 🙆 🗐 🐨

Potom se popunjavaju ili biraju ostali podaci neophodni za preporučivanje leka:

- odabrati tip terapije iz ponuđene liste (Akutna ili Narkotik).

- u slučaju da je lek potrebno hitno izdati, čekira se Hitno

- bira se osnov oslobađanja od participacije pacijenta

- određuje se doza izborom jednog od ponuđenih načina: Jednake doze po terminima, Različite doze po terminima, Pružanje na više dana ili Proizvoljno pružanje. Ukoliko se koristi proizvoljno pružanje terapije, može se desiti da se pojavi poruka o nedozvoljenoj dozi. Unos u polje "Proizvoljno pružanje" treba da počne **brojem** (1 x 4), a ne tekstom poput "Shodno propisanoj količini" i slično. Primer poruke koja se dobija pri neispravnoj dozi vidi se na slici 5.

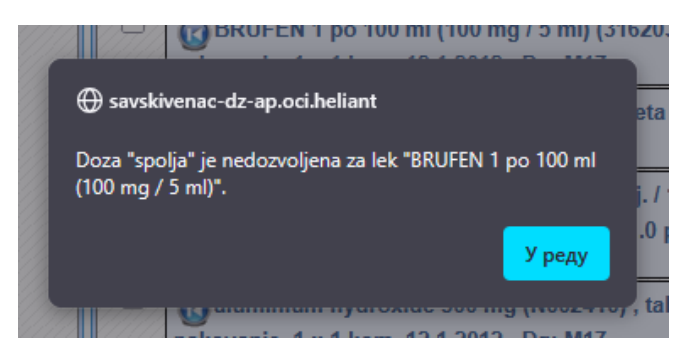

slika 5 – primer poruke pri neispravnoj dozi

- bira se dijagnoza postavljena tokom pregleda (slika 6)

| rrapija<br>Deo naziva ili JKL:<br>Lek van liste lekova<br>Pakovanja/broj tableta D liste<br>Tip trecepta<br>Tip treapije<br>Hitno<br>Zabrana paralele<br>Osnov oslobađanja: | 1103723 TRITACE 28 po 5 mg tableta         1103723 TRITACE 28 po 5 mg tableta, tab         Sanofi S.P.A.         1         Recept po mišljenju specijaliste         Akutna         000 - Nije oslobođen         Jednako doze po terminima         Dati       (dnevno) x         Različite doze po terminima         ujutru         u veče         Pružanje na više dana         Na       dana po         1 po 1 | y, t<br>iota -<br>iota -<br>angula<br>boca<br>i,i,<br>kapsula<br>kom<br>mg<br>ml<br>gr<br>kaps<br>pak ↓<br>< → | Brzo dodavanje dijagnoze:<br>→ Dodaj<br>Dijagnoza za koju se<br>ordinira terapija:<br>Brzo dodate:<br>Postuvljene tokom<br>progleda:<br>→ R160 Dolor<br>abdominalis acutus<br>nagomena. Dolor<br>abdominalis acutus<br>Radna dijagnoza<br>● 110 Hyportensio<br>arterialis essentialis<br>(primaria)<br>Glavna završna dijagnoza<br>Endikacije inapomene:<br>Indikacije inapomene:<br>Indika |
|----------------------------------------------------------------------------------------------------|----------------------------------------------------------------------------------------------------|----------------------------------------------------------------------------------------------------|----------------------------------------------------------------------------------------------------|

slika 6 – izbor dijagnoze postavljene tokom pregleda

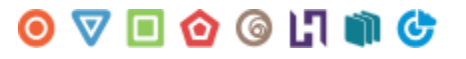

Ukoliko dijagnoza nije bila postavljena, može se u okviru ovog ekrana dodati korišćenjem Brzog dodavanja dijagnoze. (slika 7)

| Brzo dodav | anie diiagnoze |
|------------|----------------|
|            | 💠 Dodaj        |

Slika 7 – brzo dodavanje dijagnoze

VAŽNO: ukoliko lek koji se propisuje ima od strane RFZO propisanu indikaciju – potrebnu dijagnozu, informacija o tome vidi se na ekranu u delu Indikacije i napomene (slika 8)

| 7114725 BERODUAL N 1 po 200 doza (0,05 + 0,02<br>mg)/1 doza) rastvor za inhalaciju pod pritiskom,<br>rastvor za inhalaciju pod pritiskom,<br>rastvor za inhalaciju pod pod pod pod pod pod pod pod pod pod |                                                                                                    |
|----------------------------------------------------------------------------------------------------|----------------------------------------------------------------------------------------------------|
| Lek van liste lekova Pakovanja/broj tableta D liste I precepta Recept po mišljenju specijaliste I pterapije I tino Zabrana paralele Sonov oslobađanja: 000 - Nije oslobođen                                                                                                    | Brzo dodate:<br>'ostavljene tokom<br>regleda:<br>I f100 Dotor<br>bdominalis acutus<br>apomena: Dolor<br>bdominalis acutus<br>cadna dijagnoza |
| Pakovanja/broj tableta D liste I pp<br>Tip recepta Recept po mišljenju specijaliste v<br>Tip terapije [ Izaberite tip terapije] v<br>Altino Altino Altino Anti-<br>Zabrana paralele Anti-<br>Osnov oslobađanja: 000 - Nije oslobađen v<br>Altino Anti-<br>Zabrana paralele Anti-<br>Osnov oslobađanja: 000 - Nije oslobađen v                                                                                                    | lostavljene tokom<br>regleda:<br>○ R100 Dolor<br>bdominalis acutus<br>apomena: Dolor<br>bdominalis acutus<br>ladna dijagnoza                 |
| Tip recepta Recept po mišljenju specijaliste v<br>Tip terapije [ Izaberite tip terapije] v a<br>Hitno A<br>Zabrana paralele A<br>Osnov oslobađanja: 000 - Nije oslobođen v<br>@ Jednake doze po terminima a                                                                                                    | R100 Dolor<br>bdominalis acutus<br>apomena: Dolor<br>bdominalis acutus<br>tadna dijagnoza                                                    |
| Tip terapije [ Izabente tip terapije] v a<br>Hitno n<br>Zabrana paralele n<br>Osnov oslobađanja: 000 - Nije oslobođen v<br>@ Jednake doze po terminima a                                                                                                    | bdominalis acutus<br>apomena: Dolor<br>bdominalis acutus<br>tadna dijagnoza                                                                  |
| Hitno n<br>Zabrana paralele a<br>Osnov oslobađanja: 000 - Nije oslobođen v<br>Budenake doze po terminima a                                                                                                    | apomena: Dolor<br>bdominalis acutus<br>tadna dijagnoza                                                                                       |
| Zabrana paralele Boloboden R<br>Osnov oslobađanja: 0000 - Nije osloboden R                                                                                                    | tadna dijagnoza                                                                                                    |
| Osnov oslobadanja: 000 - Nije oslobođen v                                                                                                    |                                                                                                    |
| Jednake doze po terminima                                                                                                    | I10 Hypertensio                                                                                                    |
|                                                                                                    | rterialis essentialis                                                                                                    |
| Dati (dnevno) x                                                                                                    | primaria)                                                                                                    |
| ampula                                                                                                    | Blavna završna dijagnoza                                                                                                    |
| <ul> <li>Različite doze po terminima boca</li> </ul>                                                                                                    |                                                                                                    |
| doza li                                                                                                    | ndikacije i napomene:                                                                                                    |
| kapsula Ir                                                                                                    | ndikacije lista A: 1.                                                                                                    |
| u podne kom E                                                                                                    | ronhijalna astma (J45). 2.                                                                                                    |
| uveče mg H                                                                                                    | Ironična opstruktivna<br>olest pluća kod odraslih                                                                                            |
|                                                                                                    | a umereno teške, teške i                                                                                                    |
| Pružanje na više dana kaos v                                                                                                    | eoma teške (II, III ili IV                                                                                                    |
| Na dana no pak v (                                                                                                    | tadijum ) oblike bolesti<br>144)                                                                                                    |
|                                                                                                    |                                                                                                    |
| O Proizvoljno pružanje                                                                                                    | lapomena lista A:                                                                                                    |
|                                                                                                    | DD: 6 inh                                                                                                    |
|                                                                                                    |                                                                                                    |

slika 8 - indikacije i napomene

Propisivanje se završava klikom na dugme Snimi ili Snimi i ostani. Ukoliko će se propisivati još lekova, koristi se dugme Snimi i ostani, a ukoliko se ne prepisuje više lekova, koristi se dugme Snimi (slika 9).

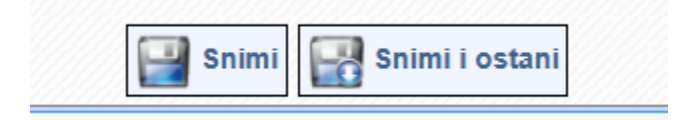

Slika 9 – dugmad za snimanje leka

Pregled prepisanih lekova nakon snimanja vidljiv je na više načina:

- ispod segmenta za propisivanje (slika 10)

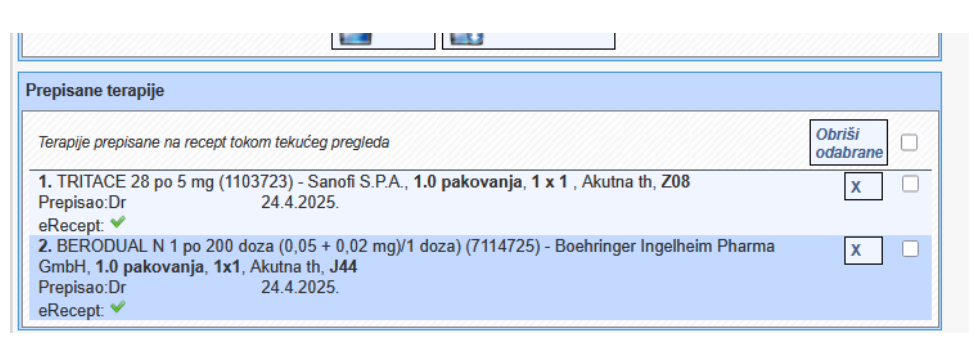

slika 10 – propisane terapije

Zelena kvačica na slici ukazuje da je recept uspešno prosleđen ka eReceptu i da je vidljiv u sistemu eApoteka. Ukoliko se lekar odluči za brisanje terapije, na ovom ekranu, terapiju može izbrisati klikom na plavi X sa slike.

- u tabu Terapije-recepti (slika 11)

| ipije - recepti                                                                                                    |           |
|----------------------------------------------------------------------------------------------------|-----------|
| Ferapije ordinirane tokom kontakta                                                                                                |           |
| 🚱 Nova terapija                                                                                                    |           |
| 24.4.2025. 11.33 - 25.4.2025. 11:33 TRITACE 28 po 5 mg, Sanofi S.P.A. (1103723)<br>Broj pakovanja: 1.0<br>1 × 1                   | 02600     |
| Ordinirao/la: Dr 24.4.2025.                                                                                                    |           |
| Terapija ordinirana zbog: Kontrolni pregled posle lečenja zloćudnog tumora (Z08).<br>eRecept: 🖋                                   |           |
| 24.4.2025. 11:12 - 25.4.2025. 11:12 BERODUAL N 1 po 200 doza (0,05 + 0,02 mg)/1 doza), Boehringer Ingelheim Pharma GmbH (7114725) |           |
| Broj pakovanja: 1.0                                                                                                    | 0 2 3 0 0 |
| Ordinirao/Ja: Dr I 24 4 2025                                                                                                    |           |
| Terania ordinizana zbor. Morbus pulmonis obstructivus chronicus alius (J44)                                                       |           |
| eBecent a                                                                                                    |           |

slika11 – Tab terapije recepti

Zelena kvačica na slici ukazuje da je recept uspešno prosleđen ka eReceptu i da je vidljiv u sistemu eApoteka. Ukoliko se lekar odluči za brisanje terapije, na ovom ekranu, terapiju može izbrisati klikom crveni kružić sa belim x-om :

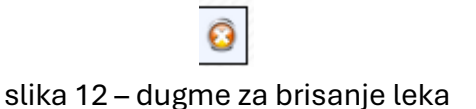

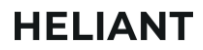

- u okviru kontakta, preko taba Eksterno povezivanje

|                                   | -                            | -                       |                 |                                          |
|-----------------------------------|------------------------------|-------------------------|-----------------|------------------------------------------|
| mo povezivanje                    |                              |                         |                 |                                          |
| S pregled                         |                              |                         |                 |                                          |
| Tip uputa: H                      | litni                        | Broj uputa:             | IRLV896158      | <b>K</b>                                 |
| Od lekara:                        | descent sectors              | Opis:                   |                 |                                          |
| IZ Institucije: 2                 | dravstveni centar            | datne uputne dijagnoza: |                 |                                          |
| Za specijalizaciju.<br>Za lekara: | Do                           | Razlog prioritetnosti:  |                 |                                          |
| Za vreme:                         |                              | Vreme kreiranja:        | 05.11.2024. 12  | :09                                      |
| Poslat izveštaj:                  | ,                            | Izveštaj:               | Vrsta pregleda: | Specijalistički pregled kontrolni Nalaz: |
|                                   |                              | Dijagnoza:              | R10.0           |                                          |
|                                   |                              | Dodatne dijagnoze:      | 110             |                                          |
| S recepti                         |                              |                         |                 |                                          |
| Lekar:                            |                              |                         | Poslat:         | eRecept: 🖌                               |
| Dijagnoza:                        | 110                          |                         | Broj recepta:   | eRecept: 688511485                       |
| Prepisan lek:                     | 1103723 (TRITACE 28 po 5 mg) |                         | Realizovan:     | ×                                        |
| Kolicina:                         | 1.0                          |                         | Dat lek:        |                                          |
| Doziranje:                        | 1 X I<br>000 Nije oslobođon  | l<br>Izr                | zdala apoteka:  |                                          |
| Tin teranije                      | Akutna                       | Dat                     | tum izdavania:  |                                          |
| I R atribut:                      | Akutha                       | 1                       | zdata količina: |                                          |
| Hitno:                            | ne                           | Napom                   | ena izdavanja:  |                                          |
| Zabrana paralele:                 | ne                           |                         | Status:         | lstekao rok za realizaciju               |
| Lekar:                            | dr                           |                         | Poslat:         | eRecept: 🖌                               |
| Dijagnoza:                        | 110                          |                         | Broj recepta:   | eRecept: 686879274                       |
| Prepisan lek:                     | 1103723 (TRITACE 28 po 5 mg) |                         | Realizovan:     | ×                                        |
| Kolicina:                         | 1.0                          |                         | Dat lek:        |                                          |
| Doziranje:                        | 1 X I<br>000 Nije celehođen  | 1                       | zdala apoteka:  |                                          |
| Tin toraniio:                     | Akutaa                       | 120<br>Dec              | tum indeveniou  |                                          |
| I R atribut:                      | Akutia                       | Da I                    | zdata količina: |                                          |
| Hitno:                            | ne                           | Napom                   | ena izdavania:  |                                          |
| Zabrana paralele:                 | ne                           | Hapon                   | Status:         | Istekao rok za realizaciju               |
| Lekar:                            | dr                           |                         | Poslat:         | eRecept: 🗸                               |
| Dijagnoza:                        | 110                          |                         | Broj recepta:   | eRecept: 694823260                       |
| Prepisan lek:                     | 1103723 (TRITACE 28 po 5 mg) |                         | Realizovan:     | ×                                        |
| Količina:                         | 1.0                          |                         | Dat lek:        |                                          |
| Doziranje:                        | 1 po 1                       | 1                       | zdala apoteka:  |                                          |
| Usnov oslobađanja:                | 000 - Nije oslobođen         | Izo                     | lao farmaceut:  |                                          |
| Tip terapije:                     | Akutna                       | Da                      | tum izdavanja:  |                                          |
| LK atribut:                       | 80                           | N                       | zdata kolicina: |                                          |
| nitho:                            | ne                           | Napom                   | ena izdavanja:  |                                          |

slika 13 – tab eksterno povezivanje

I ovde, kao i u prethodnim slučajevima, zelena kvačica na slici ukazuje da je recept uspešno prosleđen ka eRreceptu i da je vidljiv u sistemu eApoteka.